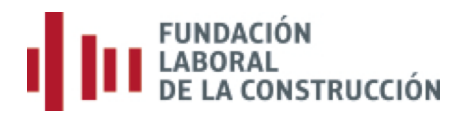

## Manual para el pago de la cuota a la Fundación Laboral de la Construcción a través de Internet.

**Observaciones:** 

- Es necesario disponer de la versión Internet Explorer 5.1 o superior y una cuenta de correo electrónico.
- La empresa se registrará una sola vez.
- La contraseña para poder acceder al pago de las cuotas, llegará a la dirección de correo electrónico que se haya introducido.
- Si se le olvida la contraseña, podrá a través de Internet pedir que se le vuelva a enviar al mismo correo electrónico.
- Podrán modificar datos de la empresa (dirección, teléfono, razón social ...).
- En caso de cualquier anomalía pueden ponerse en contacto con la Fundación en el teléfono: 91 398 45 00 o en el fax: 918 058 751.

## **1.-** Nos conectamos a la página web de la Fundación (www.fundacionlaboral.org/cuotas).

| f 🎔 8' in ៉ 🖓 🖾 8                                                                                                    | Q, Buscar                                                                                                    |                                                                                                    |                                                                                                    | \$ 900 11 21 21                                                                                                    | L-J 9:00 - 19:00<br>V 9:00 - 15:00                                                                                                    |                                                                                                    | <u></u>                                                           |
|----------------------------------------------------------------------------------------------------|----------------------------------------------------------------------------------------------------|----------------------------------------------------------------------------------------------------|----------------------------------------------------------------------------------------------------|----------------------------------------------------------------------------------------------------|----------------------------------------------------------------------------------------------------|----------------------------------------------------------------------------------------------------|-------------------------------------------------------------------|
| FUNDACIÓN<br>LABORAL<br>DE LA CONSTRUCCIÓN                                                                                                    | # INICIO                                                                                                    | FUNDACIÓN                                                                                                    | FORMACIÓN                                                                                                    | SEGURIDAD Y SALUD                                                                                                    | EMPLEO                                                                                                    | PROYECTOS                                                                                                    | ACTUALIE                                                          |
| ₩ Inicio > Fundación > Cuotas                                                                                                    |                                                                                                    |                                                                                                    |                                                                                                    |                                                                                                    |                                                                                                    |                                                                                                    | CUOTA                                                             |
|                                                                                                    | ago por internet                                                                                                    |                                                                                                    |                                                                                                    | Rellena                                                                                                    | ır boletín on                                                                                                    | -line                                                                                                    |                                                                   |
| Cuotas año 20<br>Cuotas año 20<br>Cuotas añ                                                                                                    | 16: 0,35% (BOE 30.05.2013. Art. 1<br>15: 0,35% (BOE 30.05.2013. Art. 1<br>o 2014: 0,30% (BOE 30.05.2013)                                                                                                    |                                                                                                    | Cuotas año: 0.35% (BOE 30.05.2013. Art. 116)<br>Cuotas año 2015: 0.35% (BOE 30.05.2013. Art. 116)<br>Cuotas año 2014: 0.30% (BOE 30.05.2013)                                                                                                    |                                                                                                    |                                                                                                    |                                                                                                    |                                                                   |
| COMUNICADO                                                                                                    | CONTRIBUCIÓN EM                                                                                                    | PRESARIAL                                                                                                    |                                                                                                    |                                                                                                    |                                                                                                    |                                                                                                    |                                                                   |
| Aclaración sobre la noticia de<br>"El Economista", del 2 de agosto de<br>2016, sobre la obligatoriedad del<br>pago de la cuota.                                                                                                    | El <i>V Convenio General dei</i><br>Base de cotización a la Se                                                                                                    | l Sector de la Constr<br>eguridad Social. Para                                                                                                    | <i>ucción</i> , establece la o<br>a el año 2016, la cuot                                                                                                    | uota a pagar a la Fundación La<br>a se fija en el 0,35% ( <i>BOE 30.0</i> .                                                                                                    | aboral de la Cons<br>5. <i>2013</i> ).                                                                                                    | trucción como un po                                                                                                    | ircentaje sobre                                                   |
| Aclaración sobre la noticia de<br>"El Economista", del 2 de agosto de<br>2016, sobre la obligatoriedad del<br>pago de la cuota.<br>Aclaración de la                                                                                                    | El <i>V Convenio General del</i><br>Base de cotización a la Se<br>FORMA DE REALIZA                                                                                                    | l Sector de la Constru<br>eguridad Social. Para<br>AR EL PAGO DE                                                                                                    | ucción, establece la o<br>a el año 2016, la cuot<br>LA CUOTA                                                                                                    | cuota a pagar a la Fundación La<br>ca se fija en el 0,35% ( <i>BOE 30.0</i> .                                                                                                    | aboral de la Cons<br>5.2013).                                                                                                    | trucción como un po                                                                                                    | orcentaje sobre                                                   |
| Actaración sobre la noticia de<br>El Economista, del 2 de agosta de<br>2016, sobre la sobigatoriedad del<br>pago de la cuota.<br>Actaración de la<br>Comisión Paritaria del<br>COSS sobre el baso de                                                   | El V Convenio General del<br>Base de cotización a la Se<br>FORMA DE REALIZA<br>El pago de la cuota es obl                                                                                                    | l Sector de la Constr<br>eguridad Social. Para<br>AR EL PAGO DE<br>ligatorio y se puede                                                                                                    | <i>ucción</i> , establece la c<br>a el año 2016, la cuot<br><b>LA CUOTA</b><br>hacer:                                                                                                    | cuota a pagar a la Fundación La<br>a se fija en el 0,35% ( <i>BOE 30.0</i> .                                                                                                    | aboral de la Cons<br>5.2013).                                                                                                    | trucción como un po                                                                                                    | ercentaje sobre                                                   |
| Adaración sobre la notica de<br>"El Economista", del 2 de agosto de<br>2016, sobre la abligatoriedad del<br>pago de la custa.<br>Actaración de la<br>Costisión Paritaria del<br>CGSC sobre el pago de<br>custas a la FLC del<br>Principado de Asturias | El V Convenio General del<br>Base de cotización a la Se<br>FORMA DE REALIZA<br>El pago de la cuota es obl<br>1. Solicitando el impre<br>de la Construcción.<br>2. Rellenando el impre<br>3. Por loternet el eleror                                                                                                    | l Sector de la Constru<br>gguridad Social. Para<br>AR EL PAGO DE<br>ligatorio y se puede<br>so, de forma gratuiti<br>so que figura «P esti-                                                                                                    | ucción, establece la c<br>a el año 2016, la cuot<br>LA CUOTA<br>hacer:<br>a, en cualquier admit<br>a página, eligiendo la<br>co laternet <sup>2</sup> ; une finum                                                                                           | cuota a pagar a la Fundación La<br>a se fija en el 0,35% ( <i>BOE 30.0</i><br>histración de la Seguridad Soci<br>ta poción Rellenar Boletín onlin<br>a en esta názina weh fron cara                                                                                                    | aboral de la Cons<br>5. <i>2013</i> ).<br>al o en cualquier<br>e'.<br>zo en cuenta han                                                                  | trucción como un po<br>centro de la Fundaci<br>caria)                                                                         | ircentaje sobre<br>ión Laboral                                    |
| Adaración sobre le notica de<br>El Economista, del 2 de agosta de<br>2016, sobre la abligatoriadad del<br>pago de la custa.<br>Aclaración de la<br>Consisón Paritaria del<br>CGSC sobre el pago de<br>cuotta a la FLC del<br>Principado de Asturias    | El V Convenio General del<br>Base de cotización a la Se<br>FORMA DE REALIZA<br>El pago de la cuota es obl<br>1. Solicitando el impre<br>de la Construcción.<br>2. Rellenando el impre<br>3. Por internet, eligieno                                                                                                    | l Sector de la Constru<br>gguridad Social. Para<br>AR EL PAGO DE<br>ligatorio y se puede<br>so, de forma gratuita<br>so que figura en esta<br>to la opción "Pago p                                                                                                    | ucción, establece la c<br>a el año 2016, la cuot<br>LA CUOTA<br>hacer:<br>a, en cualquier admir<br>a página, eligiendo la<br>or internet <sup>*</sup> que figur                                                                                             | cuota a pagar a la Fundación La<br>a se fija en el 0,35% ( <i>BOE 30.0</i><br>histración de la Seguridad Soci<br>n opción 'Rellenar Boletín onlin<br>a en esta página web (con car                                                                                                    | aboral de la Cons<br>S.2013).<br>al o en cualquier<br>e'.<br>go en cuenta ban                                                                           | trucción como un po<br>centro de la Fundaci<br>caria).                                                                        | ircentaje sobre                                                   |
| Adaración suber le notica de<br>El Economista, del 2 de agosta de<br>2010, sobre la ebigadoncidad del<br>pago de la cueta.<br>Actaración de la<br>Comisión Paritaria del<br>CGSC sobre el pago de<br>cuotas a la FLC del<br>Principado de Asturias     | El V Convenio General del<br>Base de cotización a la Se<br>FORMA DE REALIZA<br>El pago de la cuota es obl<br>1. Solicitando el impre<br>de la Construcción.<br>2. Rellenando el impre<br>3. Por Internet, eligieno<br>EMPRESAS DE 10 0                                                                                                    | l Sector de la Constru<br>eguridad Social. Para<br>AR EL PAGO DE<br>ligatorio y se puede<br>so, de forma gratuita<br>so que figura en esta<br>to la opción "Pago p<br>MÁS TRABAJAI                                                                                                    | ucción, establece la ce<br>el año 2016, la cuot<br>LA CUOTA<br>hacer:<br>a, en cualquier admin<br>a página, eligiendo la<br>or Internet" que figur<br>DORES                                                                                                 | uota a pagar a la Fundación La<br>a se fija en el 0,35% ( <i>BOE 30.0</i><br>histración de la Seguridad Soci<br>n opción Rellenar Boletín onlin<br>a en esta página web (con carj                                                                                                    | aboral de la Cons<br>5. <i>2013</i> ).<br>al o en cualquier<br>e'.<br>go en cuenta ban                                                                  | trucción como un po<br>centro de la Fundaci<br>caria).                                                                        | ircentaje sobre<br>ión Laboral                                    |
| Adaración sobre la notica de<br>"El Conomita". del 2 de agotta de<br>2010, sobre la abligatonosida del<br>pago de la cueta.<br>Actaración de la<br>Contisión Paritaria del<br>CGSC sobre el pago de<br>cuotas a la FLC del<br>Principado de Asturias   | El V Convenio General del<br>Base de cotización a la Se<br>FORMA DE REALIZA<br>El pago de la cuota es obl<br>1. Solicitando el impre<br>de la Construcción.<br>2. Rellenando el impre<br>3. Por internet, eligieno<br>EMPRESAS DE 10 O<br>Las empresas que tengan                                                                                                    | l Sector de la Constri<br>Igguridad Social, Para<br>AR EL PAGO DE<br>ligatorio y se puede<br>so, de forma gratuiti<br>so que figura en esti,<br>so que figura en esti,<br>so que figu | ucción, establece la c<br>a el ano 2016, la cuot<br>LA CUOTA<br>hacer:<br>a, en cualquier admit<br>a página, eligiendo la<br>o rinternet" que figur<br>DORES<br>bores deberán realizar                                                                      | uota a pagar a la Fundación La<br>a se fija en el 0,35% ( <i>BOE 30.0</i><br>histración de la Seguridad Soci<br>la opción Rellenar Boletín onlin<br>a en esta página web (con car<br>el pago de la cuota a mes ven                                                                                                    | aboral de la Cons<br>5.2013).<br>al o en cualquier<br>e'.<br>go en cuenta ban<br>cido.                                                                  | trucción como un po<br>centro de la Fundaci<br>caria).                                                                        | ircentaje sobre                                                   |
| Adaración sobre la notica de<br>"El Conomita". del 2 de agotta de<br>2010, sobre la abligationada del<br>pago de la cueta.<br>Actaración de la<br>Comisión Paritaria del<br>CGSC sobre el pago de<br>cuotas a la FLC del<br>Principado de Asturias     | El V Convenio General del<br>Base de cotización a la Se<br>FORMA DE REALIZA<br>El pago de la cuota es obl<br>1. Solicitando el impre-<br>de la Construcción.<br>2. Rellenando el impre-<br>3. Por internet, eligieno<br>EMPRESAS DE 10 O<br>Las empresas que tengan<br>EMPRESAS DE MEN                                                                                               | I Sector de la Constri<br>I gguridad Social. Para<br>AR EL PAGO DE<br>Ligatorio y se puede<br>so, de forma gratuiti<br>so que figura en est:<br>to la opción "Pago p<br>MÁS TRABAJAI<br>10 o más trabajado<br>IOS DE 10 TRAE                                                                                                    | ucción, establece la c<br>a el ano 2016, la cuot<br>LA CUOTA<br>hacer:<br>a, en cualquier admir<br>a página, eligiendo la<br>gagina, eligiendo la<br>gagina, eligiendo la<br>portes deberán realizar<br>SAJADORES                                           | uota a pagar a la Fundación La<br>a se fija en el 0,35% ( <i>BOE 30.0</i><br>histración de la Seguridad Soci<br>o opción Rellenar Boletín onlin<br>a en esta página web (con car<br>el pago de la cuota a mes vene                                                                                                    | aboral de la Cons<br>5. <i>2013</i> ).<br>al o en cualquier<br>e'.<br>go en cuenta ban<br>cido.                                                         | trucción como un po<br>centro de la Fundaci<br>caria).                                                                        | ircentaje sobre                                                   |
| Adaración sobre la notica de<br>El Gonomitario. del 24 espatos de<br>2010, sobre la abligatoriodad del<br>pago de la cueta.<br>Consisión de la<br>Consisión Paritaria del<br>CGSC sobre el pago de<br>cuetas a la FLC del<br>Principado de Asturias    | El V Convenio General del<br>Base de cotización a la Se<br>FORMA DE REALIZA<br>El pago de la cuota es obl<br>1. Solicitando el impre-<br>de la Construcción.<br>2. Rellenando el impre-<br>3. Por Internet, eligiend<br>EMPRESAS DE 10 O<br>Las empresas que tengan<br>EMPRESAS DE MEN<br>Las empresas (entendien<br>podrán optar entre:                                             | l Sector de la Constri<br>reguridad Social, Para<br>AR EL PAGO DE<br>ligatorio y se puede<br>so, de forma gratuiti<br>so que figura en esti<br>lo la opción "Pago p<br>MÁS TRABAJAI<br>10 o más trabajado<br>IOS DE 10 TRAE<br>do por empresa cad                                                                                                    | ucción, establece la c<br>a el ano 2016, la cuot<br>LA CUOTA<br>hacer:<br>a página, eligiendo la<br>or internet" que figui<br>DORES<br>Dores deberán realizar<br>BAJADORES<br>la código de cuenta d                                                         | uota a pagar a la Fundación La<br>a se fija en el 0,35% ( <i>BOE 30.0</i><br>histración de la Seguridad Soci<br>n opción Rellenar Boletín onlin<br>a en esta página web (con car<br>el pago de la cuota a mes ven<br>le cotización) que en enero del                                                                         | aboral de la Cons<br>5.2013).<br>al o en cualquier<br>e'.<br>go en cuenta ban<br>cido.<br>año en curso, te                                              | trucción como un po<br>centro de la Fundaci<br>caria).<br>ngan menos de 10 tr                                                 | ircentaje sobre<br>ión Laboral<br>abajadores,                     |
| Adaración sobre la notica de<br>El Gonomitario. del 24 espatos de<br>2016, sobre la abligatoridad del<br>pago de la cueta.<br>Aclaración de la<br>Constion Paritaria del<br>CGSC sobre el pago de<br>cuetas a la FLC del<br>Principado de Asturias     | El V Convenio General del<br>Base de cotización a la Se<br>FORMA DE REALIZA<br>El pago de la cuota es obl<br>1. Solicitando el impre-<br>de la Construcción,<br>2. Rellenando el impre-<br>3. Por Internet, eligiend<br>EMPRESAS DE 10 O<br>Las empresas que tengan<br>EMPRESAS DE MEN<br>Las empresas (entendien<br>podrán optar entre:<br>- Presentación Sem<br>de julio a diciemb | l Sector de la Constri<br>eguridad Social, Para<br>AR EL PAGO DE<br>ligatorio y se puede<br>so, de forma gratuiti<br>so que figura en esti<br>lo la opción "Pago p<br>o MÁS TRABAJAI<br>nº 10 o más trabajado<br>NOS DE 10 TRAB<br>do por empresa cad<br>sual del impreso en<br>estral, en julio (sum<br>re). (800 E 16.0.3.2017                                                                                                    | ucción, establece la c<br>a el ano 2016, la cuot<br>LA CUOTA<br>hacer:<br>a página, eligiendo la<br>or internet' que figu<br>DORES<br>Dores deberán realizar<br>BAJADORES<br>la código de cuenta d<br>la oficina recaudado<br>a de la totalidad de l<br>.0. | uota a pagar a la Fundación La<br>a se fija en el 0,35% ( <i>BOE 30.0</i><br>histración de la Seguridad Soci<br>i opción Rellenar Boletín onlin<br>a en esta página web (con car<br>el pago de la cuota a mes veno<br>le cotización) que en enero del<br>rra y, consiguientemente el paga<br>as bases de enero a Junio) y en | aboral de la Cons<br>5.2013).<br>al o en cualquier<br>e'.<br>go en cuenta ban<br>cido.<br>l año en curso, te<br>go mensual de la<br>e enero del ejercio | trucción como un po<br>centro de la Fundaci<br>caria).<br>ngan menos de 10 tr<br>cuota a mes vencido<br>cio siguiente (suma d | rcentaje sobre<br>ión Laboral<br>abajadores,<br>k<br>je las bases |

## 2.- Pago cuotas por Internet

| f 🌶 8' in 💩 🗑 🖾 BLA                                                                                                    | Q Buscar                                                                                           |                                                  |                                                          | <b>\$</b> 900 11 21                                                |
|----------------------------------------------------------------------------------------------------|----------------------------------------------------------------------------------------------------|--------------------------------------------------|----------------------------------------------------------|--------------------------------------------------------------------|
| FUNDACIÓN<br>LABORAL<br>DE LA CONSTRUCCIÓN                                                                                      | 希 INICIO                                                                                           | FUNDACIÓN                                        | FORMACIÓN                                                | SEGURIDAD Y SALUI                                                  |
| 🕷 Inicio > Fundación > Cuotas                                                                                                   |                                                                                                    |                                                  |                                                          |                                                                    |
| Pa                                                                                                    | go por internet                                                                                    |                                                  |                                                          | Relle                                                              |
| Cuotas año 2016<br>Cuotas año 2015<br>Cuotas año 2                                                                              | : 0,35% (BOE 30.05.2013. Art. 1<br>: 0,35% (BOE 30.05.2013. Art. 1<br>2014: 0,30% (BOE 30.05.2013) | 116)<br>116)                                     |                                                          | Cuotas año:<br>Cuotas año 201<br>Cuotas año                        |
| COMUNICADO                                                                                                    | CONTRIBUCIÓN EM                                                                                    | IPRESARIAL                                       |                                                          |                                                                    |
| Aclaración sobre la noticia de<br>"El Economista", del 2 de agosto de<br>2016, sobre la obligatoriedad del<br>pago de la cuota. | El <i>V Convenio General de</i><br>Base de cotización a la S                                       | el Sector de la Constr<br>leguridad Social. Para | <i>ucción</i> , establece la c<br>a el año 2016, la cuot | uota a pagar a la Fundació<br>a se fija en el 0,35% ( <i>BOE 3</i> |
| Aclaración de la                                                                                                    | FORMA DE REALIZ                                                                                    | AR EL PAGO DE                                    | LA CUOTA                                                 |                                                                    |
| Comisión Paritaria del                                                                                                    | El pago de la cuota es ob                                                                          | oligatorio y se puede                            | hacer:                                                   |                                                                    |

**3.-** La primera vez que se hace el pago hay que pinchar en "Si no está dado de alta, regístrese aquí".

|                                         |                     | FUNDACIÓN        | FORMACIÓN                | SEGURIDAD Y SALUD | EMPLEO       | PROYECTOS | ACTUALID |
|-----------------------------------------|---------------------|------------------|--------------------------|-------------------|--------------|-----------|----------|
| DE LA CONSTRUCCIÓN                      |                     |                  |                          |                   |              |           |          |
| 🕷 Inicio > Fundación > Cuotas > Pago po | r internet > Acceso |                  |                          |                   |              |           | CUOTAS   |
|                                         |                     |                  |                          |                   |              |           |          |
| ACCESO                                  | RECORDAR COM        | ITRASEÑA         | ALTA USUARI              | о 🗋 ма            | NUAL PARA EL | PAGO      |          |
|                                         | Por                 | favor introdu    | izca sus datos p         | vra acceder       |              |           |          |
|                                         | FOI                 | lavol. Introdu   | Usuario                  |                   |              |           |          |
|                                         |                     | 02222222207      |                          |                   |              |           |          |
|                                         |                     |                  | Contraseña               | _                 |              |           |          |
|                                         |                     | •••••            |                          |                   |              |           |          |
|                                         |                     |                  | ENVIAR                   |                   |              |           |          |
|                                         |                     | Si no está da    | do de alta. Registres    | a aquí            |              |           |          |
|                                         |                     | Si olvidó sus    | datos de acceso, puise a | ouí               |              |           |          |
|                                         |                     | Ма               | inual para el pago.      |                   |              |           |          |
|                                         |                     |                  |                          |                   |              |           |          |
|                                         |                     |                  |                          |                   |              |           |          |
|                                         | FORMAC              | IÓN EN NUEVOS M  | ATERIALES Y TÉCNIC       | S CONSTRUCTIVAS   |              |           | + INFO   |
|                                         |                     | - Empr           | esas colaboradoras -     |                   |              |           |          |
| danosa                                  | Semnergreen'        | LA               | PLATAFORMA               |                   |              | Sch       | lüter    |
| Building together                       | Maturally           | DE               | LA CONSTRUCCION          | webe              | er.          | System    | IS       |
|                                         |                     | Organismo parita | rio del sector de la cor | strucción         |              |           |          |
|                                         |                     |                  |                          |                   |              |           |          |

**4.-** Tendrá que registrar la empresa. Imprescindible que tenga correo electrónico

| NUCCIÓN         | 🕷 INICIO                        | FUNDACIÓN            | FORMACIÓN                                                                                                    | SEGURIDAD                                                                                                    | Y SALUD                                                                                                    | EMPLEO                                                           | PROYECTOS                                                                                                    | ACTUALID                                                                                                   |
|-----------------|---------------------------------|----------------------|----------------------------------------------------------------------------------------------------|----------------------------------------------------------------------------------------------------|----------------------------------------------------------------------------------------------------|------------------------------------------------------------------|----------------------------------------------------------------------------------------------------|----------------------------------------------------------------------------------------------------|
| n > Cuotas > Pa | igo por internet > Alta usuario |                      |                                                                                                    |                                                                                                    |                                                                                                    |                                                                  |                                                                                                    | CUOTA                                                                                                    |
|                 |                                 |                      |                                                                                                    |                                                                                                    |                                                                                                    |                                                                  |                                                                                                    |                                                                                                    |
| ACCESO          | RECORDAR CO                     | NTRASENA             | ALTA USU.                                                                                                    | ARIO                                                                                                    | LA MA                                                                                                    | NUAL PARA EI                                                     | L PAGO                                                                                                    |                                                                                                    |
|                 |                                 | Pago por i           | nternet: Alta u                                                                                                    | isuario                                                                                                    |                                                                                                    |                                                                  |                                                                                                    |                                                                                                    |
|                 | Por favor: introduzca los date  | os de la empresa que | va a realizar el pago                                                                                                    | de las cuotas a la                                                                                                    | Fundación                                                                                                    |                                                                  |                                                                                                    |                                                                                                    |
|                 | Código Cuenta Cotización:       | ~                    |                                                                                                    |                                                                                                    |                                                                                                    |                                                                  |                                                                                                    |                                                                                                    |
|                 | DNI/NIF/CIF:                    |                      |                                                                                                    |                                                                                                    |                                                                                                    |                                                                  |                                                                                                    |                                                                                                    |
|                 | Razón social:                   |                      |                                                                                                    |                                                                                                    |                                                                                                    |                                                                  |                                                                                                    |                                                                                                    |
|                 | Domicilio:                      |                      |                                                                                                    |                                                                                                    |                                                                                                    |                                                                  |                                                                                                    |                                                                                                    |
|                 | Localidad:                      |                      |                                                                                                    |                                                                                                    |                                                                                                    |                                                                  |                                                                                                    |                                                                                                    |
|                 | Código Postal:                  |                      |                                                                                                    |                                                                                                    |                                                                                                    |                                                                  |                                                                                                    |                                                                                                    |
|                 | Teléfono:                       |                      |                                                                                                    |                                                                                                    |                                                                                                    |                                                                  |                                                                                                    |                                                                                                    |
|                 | Fax:                            |                      |                                                                                                    |                                                                                                    |                                                                                                    | ]                                                                |                                                                                                    |                                                                                                    |
|                 | Persona de contacto:            |                      |                                                                                                    |                                                                                                    |                                                                                                    |                                                                  |                                                                                                    |                                                                                                    |
|                 | Femaile                         |                      |                                                                                                    |                                                                                                    |                                                                                                    | ]                                                                |                                                                                                    |                                                                                                    |
|                 | e-mell.                         | He leído y acepto    | las condiciones de a                                                                                                    | idhesión 🔲                                                                                                    |                                                                                                    |                                                                  |                                                                                                    |                                                                                                    |
|                 |                                 | P                    | MAR BORRAR                                                                                                    |                                                                                                    |                                                                                                    |                                                                  |                                                                                                    |                                                                                                    |
|                 | ACCESO                          | ACCESO               | NCCO     ENDACIÓN       >> Cuotas > Pago por internet > Alta usuarlo       ACCESO     RECORDAR CONTRASEÑA       ACCESO     Pago por íntroduzca los datos datos da la empresa que       Código Cuenta Cotización:     "       DNI/NIF/CIF:     "       Razón social:     "       Domicilio:     "       Código Postal:     "       Teléfono:     "       Persona de contacto:     "       Persona de contacto:     "       He leido y acepto | NUCCIÓN NUCCIÓN FORMACIÓN     > Cúotas > Pago por internet > Alta usuaño     ACCESO RECORDAR CONTRASEÑA     ALTA USU     Pago por internet: Alta usuaño     Pago por internet: Alta usuaño     Por favor: introduzca los datos de la empresa que va a realizar el pago   Código Cuenta Cotización:   DNI/NIF/CIF:   Razón social:   Domicilio:   Localidad:   Código Postal:   Teléfono:   Fax:   Persona de contacto:   E-mail:   Localidad:     Localidad:     Persona de contacto: | NCCO       ENDADÓN       PORMAÓN       SECURDAR         > > CACESO       RECORDAR CONTASEÑA       ALTA USUARIO         Pago por internet : Alta usuario         Pago por internet: Alta usuario         Or favor: introduzca los datos de la empresa que va a realizar el pago de las cuotas a la Código Cuenta Cotización:         DNI/NIF/CIF: | ACCESO RECORDAR CONTRASEÑA ALTA USUARIO MARCIÓN SEGURIDA Y SALUD | At INCO FUNDACIÓN SEGURIDA Y SLUD EMPLOY   > Cuotas > Rego por internet > Alta usuario   ACCESO RECORDAR CONTRASEÑA ALTA USUARIO MANUAL PARA EL   Pago por internet: Alta usuario   Pago por internet: Alta usuario   Or favor: introduzca los datos de la empresa que va a realizar el pago de las cuotas a la Fundación   Código Cuenta Cotización:   DNI/NIF/CIF:   Razón social:   Domicilio:   Código Postal:   Código Postal:   Fate:   Persona de contacte:   Fat:   Helido y acepto las condiciones de adhesión | ANCO       RUNACIÓN       REMACIÓN       SEGRIDAD YSALID       MARIO 1000000000000000000000000000000000000 |

**5.-** Una vez que su empresa esté registrada, tendrá que meter el usuario (código de cuenta cotización) y la contraseña (que le habrá llegado a su correo electrónico).

| Inicio > Fundación > Cuotas > Rago por internet > Acc ACCESO RECOR               | NCIO FUNDAC<br>2250<br>IDAR CONTRASEÑA<br>Por favor: in<br>022222<br>0<br>Si no e | CIÓN FORMACIÓN<br>ALTA USU<br>ALTA USU<br>ALTA U | SEGURIDAD Y SALU    | JD EMPLEO       | PROYECTOS | CUOTAS   |
|----------------------------------------------------------------------------------|-----------------------------------------------------------------------------------|----------------------------------------------------------------------------------------------------|---------------------|-----------------|-----------|----------|
| Inicio > Fundación > Cuotas > Pago por Internet > Acc         ACCESO       RECOR | eso<br>DAR CONTRASEÑA<br>Por favor: in<br>022222<br>                              | ALTA USU<br>atroduzca sus dato<br>Usuario<br>222207<br>Contraseña<br>EMMR<br>está dado de alta, Regís                                                                                                    | JARIO               | ) MANUAL PARA E | L PAGO    | CUOTAS   |
| ACCESO RECOR                                                                     | DAR CONTRASEÑA<br>Por favor: in<br>022222                                         | ALTA USU<br>ntroduzca sus dato<br>Usuario<br>222207<br>Contraseña<br>EMMR<br>está dado de alta, Regís                                                                                                    | JARIO               | ∰ MANUAL PARA E | L PAGO    |          |
| ACCESO RECOR                                                                     | Dar Contraseña<br>Por favor: in<br>022222                                         | ALTA USU ALTA USU ALT                                                                                                    | s para acceder      | È MANUAL PARA E | L PAGO    |          |
|                                                                                  | Por favor: in<br>022222<br>                                                       | está dado de alta, Regís                                                                                                    | s para acceder      |                 |           |          |
|                                                                                  | 022222                                                                            | Usuario<br>222207<br>Contraseña<br>•••<br>ENMAR<br>está dado de alta, Regís                                                                                                    |                     |                 |           |          |
|                                                                                  | 022222<br>••••••<br>Si no e                                                       | Contraseña<br>Contraseña<br>•••<br>•••<br>•••<br>•••                                                                                                    |                     |                 |           |          |
|                                                                                  | Si no e                                                                           | Contraseña                                                                                                    |                     |                 |           |          |
|                                                                                  | Si no e                                                                           | ENVAR<br>está dado de alta, Regís                                                                                                    |                     |                 |           |          |
|                                                                                  | Si no e                                                                           | está dado de alta, Regís                                                                                                    | traca poul          |                 |           |          |
|                                                                                  | 51110 €                                                                           |                                                                                                    |                     |                 |           |          |
|                                                                                  | Si olv                                                                            | vidó sus datos de acceso, pu                                                                                                    | ilse aquí.          |                 |           |          |
|                                                                                  |                                                                                   | Manual para el pago.                                                                                                    |                     |                 |           |          |
|                                                                                  |                                                                                   |                                                                                                    |                     |                 |           |          |
|                                                                                  | FORMACIÓN EN NUE                                                                  | EVOS MATERIALES Y TÉC                                                                                                    | NICAS CONSTRUCTIVAS |                 |           | + INFO 🗄 |
|                                                                                  |                                                                                   | - Empresas colaborador                                                                                                    | as -                |                 |           |          |
| danosa semper                                                                    | {reen"                                                                            | LA PLATAFORMA                                                                                                    | _                   |                 | Svsten    | nlüter   |
| ounding rogemer                                                                  | Melanna                                                                           |                                                                                                    | 5W                  | eber            | 5,500     |          |
|                                                                                  | Organismo                                                                         | o paritario del sector de la                                                                                                    | construcción        | <b>N</b> –      |           |          |
| 1                                                                                | I I LABORAL                                                                       |                                                                                                    |                     |                 |           |          |

## 6.- Efectuar pago

| f ♥ 8 in 는 ₩ 🗷 <i>61.09</i>                                                          | Q Buscar               |                                             |                                              | <b>\$ 900 11 21 21</b>                                                                    | L-J 9:00 - 19:00<br>V 9:00 - 15:00                                              |                                | 🥏 🍀                   |  |  |  |
|--------------------------------------------------------------------------------------|------------------------|---------------------------------------------|----------------------------------------------|-------------------------------------------------------------------------------------------|---------------------------------------------------------------------------------|--------------------------------|-----------------------|--|--|--|
| FUNDACIÓN<br>LABORAL<br>DE LA CONSTRUCCIÓN                                           | # INICIO               | FUNDACIÓN                                   | FORMACIÓN                                    | SEGURIDAD Y SALUD                                                                         | EMPLEO                                                                          | PROYECTOS                      | ACTUALIDAD            |  |  |  |
| 🖷 Inicio > Fundación > Cuotas > Pago por inte                                        | met                    |                                             |                                              |                                                                                           |                                                                                 |                                | CUOTAS                |  |  |  |
|                                                                                      |                        |                                             |                                              |                                                                                           |                                                                                 |                                |                       |  |  |  |
|                                                                                      |                        | Pan                                         | el de control                                |                                                                                           |                                                                                 |                                |                       |  |  |  |
|                                                                                      | Bienve                 | nido a la pasarela de<br>Por favor: selecci | pago de Fundación L<br>ione la operación que | aboral de la Construcción<br>desea realizar                                               |                                                                                 |                                |                       |  |  |  |
|                                                                                      |                        | м                                           | odificar datos                               |                                                                                           |                                                                                 |                                |                       |  |  |  |
|                                                                                      |                        | Ver / Impr                                  | rimir pagos realiza                          | dos                                                                                       |                                                                                 |                                |                       |  |  |  |
|                                                                                      |                        | Efectu                                      | ar pago del boletír                          | 1                                                                                         |                                                                                 |                                |                       |  |  |  |
|                                                                                      |                        | Camb                                        | oio de contraseña                            |                                                                                           |                                                                                 |                                |                       |  |  |  |
|                                                                                      |                        | ڻ<br>د                                      | Cerrar sesión                                |                                                                                           |                                                                                 |                                |                       |  |  |  |
|                                                                                      |                        |                                             |                                              |                                                                                           |                                                                                 |                                |                       |  |  |  |
|                                                                                      | FORMAC                 | IÓN EN NUEVOS M/<br>- Empre                 | ATERIALES Y TÉCNI<br>25as colaboradoras      | CAS CONSTRUCTIVAS                                                                         |                                                                                 |                                | + INF0 🗗              |  |  |  |
| BEIMECANONIGA                                                                        | grupopuma<br>fundación |                                             | texsa                                        | <u> </u> <u> </u> <u> </u> <u> </u> <u> </u> <u> </u> <u> </u> <u> </u> <u> </u> <u> </u> | 1                                                                               | <b>U - BA</b><br>We create cr  | <b>NSF</b><br>emistry |  |  |  |
|                                                                                      |                        | Organismo paritar                           | io del sector de la c                        | onstrucción                                                                               |                                                                                 |                                |                       |  |  |  |
|                                                                                      |                        |                                             |                                              |                                                                                           |                                                                                 |                                |                       |  |  |  |
| Secciones<br>Fundación Formación<br>Seguridad y salud Empleo<br>Proyectos Actualidad |                        | Sigue<br>f ¥ 8⁺ in å                        | nos<br>5 🤪 🚾 <i>BLDG</i>                     | Contac<br>Ç (/<br>C Te<br>B Fa<br>S ini                                                   | to<br>Rivas, 25 , 28052<br>If: 913 984 500<br>x: 913 984 503<br>fo@fundacioniab | 2 - Madrid (Madrid)<br>oraLorg |                       |  |  |  |
| © 2006-20                                                                            | 016 Fundación Labora   | al de la Construcción.                      | . Todos los derechos r                       | eservados   Mapa web   Aviso le                                                           | gal   Contacto                                                                  |                                |                       |  |  |  |

**7.-** Aparecen en pantalla los datos que han sido registrados y sólo deben rellenar los datos para el pago (trabajadores, bases de At y Ep, período que paga, datos bancarios).

| FUNDACIÓN           | <i>≅ 81.00</i> Q                                                                       | Bescar                                                   |                                                                                                    | € 900 11 21 21 U 900-                                                         | -19:00<br>15:00             |        |
|---------------------|----------------------------------------------------------------------------------------|----------------------------------------------------------|----------------------------------------------------------------------------------------------------|-------------------------------------------------------------------------------|-----------------------------|--------|
| DE LA CONSTRUCCIÓN  | * **                                                                                   | UCIO FUNDACIÓN                                           | FORMACIÓN SEGL                                                                                                    | JRIDAD Y SALUD EMPI                                                           | LEO PROYECTOS               | АСТИ   |
| o > Fundación > Cue | otas > Pago por internet > Efec                                                        | tuar pago del boletin                                    |                                                                                                    |                                                                               |                             | CUO    |
| мо                  | DIFICAR VER/IM                                                                         | IPRIMIR PAGOS                                            | EFECTUAR PAGO DEL                                                                                                    | CAMBIO DE                                                                     | CERRAR                      |        |
|                     | DATOS REA                                                                              | ALIZADUS                                                 | BULETIN                                                                                                    | CONTRASENA                                                                    | SESION                      |        |
|                     | Pag                                                                                    | o por Internet: Efe                                      | ectuar pago del Boletín                                                                                                    | de cotización                                                                 |                             |        |
|                     |                                                                                        | t.                                                       | ATOS DE LA EMPRESA                                                                                                    |                                                                               |                             |        |
|                     | Razón social:                                                                          | PRUEBAS & P                                              | RUEBAS                                                                                                    |                                                                               |                             |        |
|                     | CIF ó NIF:                                                                             | 12121210                                                 |                                                                                                    |                                                                               |                             |        |
|                     | Localidad / Códiec                                                                     | Postal: MADRID / 280                                     | 001                                                                                                    |                                                                               |                             |        |
|                     | Código Cuenta Cot                                                                      | ización (1): 022222222                                   | 07                                                                                                    |                                                                               |                             |        |
|                     | Nº trabajadores                                                                        | (2) Base de A.T. y                                       | E.P. (3) Tipo (4)                                                                                                    | Cuota                                                                         |                             |        |
|                     |                                                                                        | e                                                        | 0.35                                                                                                    |                                                                               |                             |        |
|                     |                                                                                        |                                                          |                                                                                                    |                                                                               |                             |        |
|                     | Periodo de li                                                                          |                                                          |                                                                                                    | de mora IMPORTE TOT/<br>) (8)                                                 | NL.                         |        |
|                     | Desde                                                                                  |                                                          |                                                                                                    |                                                                               |                             |        |
|                     | Hasta                                                                                  | 2016                                                     | к e                                                                                                    | e                                                                             |                             |        |
|                     |                                                                                        |                                                          |                                                                                                    |                                                                               |                             |        |
|                     |                                                                                        |                                                          | DATOS DE PAGO                                                                                                    |                                                                               |                             |        |
|                     | Entidad                                                                                | Oficina                                                  | 0 D.C.                                                                                                    | Cuenta                                                                        |                             |        |
|                     |                                                                                        |                                                          |                                                                                                    |                                                                               |                             |        |
|                     | Fecha contable: (                                                                      | 03/11/2016                                               |                                                                                                    |                                                                               |                             |        |
|                     |                                                                                        | re                                                       | ALIZAR PAGO BORRAR                                                                                                    |                                                                               |                             |        |
|                     |                                                                                        | INSTRUC                                                  | CIONES DE CUMPLIMENTACIÓN                                                                                                    |                                                                               |                             |        |
|                     | (1) Número de inscripc                                                                 | ción de la empresa en la Se                              | guridad Social o número Patronal<br>E da la Sasuridad Social Si al osoc                                                                                                    | L.                                                                            | madio                       |        |
|                     | (2) Noneto de cabaja<br>trabajadores.<br>(3) Base de Accidentes<br>manualmente o la su | y Enfermedades Profesior                                 | nales declaradas en los Seguros So                                                                                                    | ociales (TC2), si el pago se realiz                                           | 3                           |        |
|                     | (4) Porcentaje a aplicar<br>(5) Plazo al que corres                                    | sobre la base de A.T.y E.P<br>ponde la liquidación de la | para obtener la cuota. Para 2016<br>cuota. Si el pago es semestral deb                                                                                                    | este porcentaje es 0,35%.<br>e abarcar el semestre anterior                   | Enero                       |        |
|                     | debe abarcar DESDE el<br>(6) y (7) A relienar sola                                     | primer mes HASTA el últir<br>mente si el pago se realiza | ngurar el mes anterior al que ser<br>no el que corresponda el pago efe<br>i fuera del plazo reglamentario, sej                                                                                                    | electia el pago, si se pagan ao<br>ctuado.<br>gún la normativa vigente para l | a<br>a                      |        |
|                     | (B) Es la suma de cuota                                                                | i más 'recargo de mora' si                               | o hubiera.                                                                                                    |                                                                               |                             |        |
|                     |                                                                                        |                                                          |                                                                                                    |                                                                               |                             |        |
|                     |                                                                                        | FORMACIÓN EN NUEVO                                       | S MATERIALES Y TÉCNICAS CO                                                                                                    | NSTRUCTIVAS                                                                   |                             |        |
|                     |                                                                                        | - En                                                     | ipresas colaboradoras -                                                                                                    |                                                                               |                             |        |
|                     | austa                                                                                  | ama.                                                     |                                                                                                    | ٨                                                                             | □-BA                        | SF     |
| MECANOWGA           | Tancia                                                                                 | i de un                                                  | texsa                                                                                                    | Jika                                                                          | We croate ch                | amatry |
|                     |                                                                                        | Organismo pa                                             | itario del sector de la construc                                                                                                    | clón .                                                                        |                             |        |
|                     | 41                                                                                     | DE LA CONSTRUCCIÓN                                       |                                                                                                    | 2 ®                                                                           |                             |        |
| erfennen .          |                                                                                        |                                                          | COLUMN TO A DECIMAL OF A DECIMAL OF | contacto                                                                      |                             |        |
| clones<br>dación    | Formación                                                                              | f ⊯ 8∘in                                                 | à ₩ <b>2</b> \$1.00                                                                                                    | Q (/ Nvas, 2)<br>1 Total 2000                                                 | 8 , 28052 - Madrid (Madrid) |        |

**8.-** Una vez cumplimentado, hay que pinchar en "introducir datos" y le aparecerá que la operación ha sido realizada correctamente.

|                                                                                                    | Fecha contable: 03/11/2016                                                                                                    |  |
|----------------------------------------------------------------------------------------------------|----------------------------------------------------------------------------------------------------|--|
|                                                                                                    | REALIZAR PAGO BORRAR                                                                                                    |  |
|                                                                                                    | INSTRUCCIONES DE CUMPLIMENTACIÓN                                                                                                    |  |
|                                                                                                    | (1) Número de inscripción de la empresa en la Seguridad Social o número Patronal.                                                                                                    |  |
|                                                                                                    | (2) Número de trabajadores que figuran en el TC2 de la Seguridad Social. Si el pago se realiza semestralmente, nº medio                                                                                                    |  |
|                                                                                                    | trapajadores.<br>(3) Base de Accidentes y Enfermedades Profesionales declaradas en los Seguros Sociales (TC2), si el pago se realiza<br>mensualmente, o la suma de los 6 meses si el pago se realiza semestralmente.                                     |  |
| and the second second se | (4) Porcentaje a aplicar sobre la base de A.T y E.P para obtener la cuota. Para 2016 este porcentaje es 0,35%.                                                                                                    |  |
|                                                                                                    | (5) Piazo al que corresponde la liquidación de la cuota. Si el pago es semestral debe abarcar el semestre anterior (Enero<br>a Junio) o (Julio a Diciembre). Si es mensual, debe figurar el mes anterior al que se efectúa el pago. Si se pagan atrasos. |  |
|                                                                                                    | debe abarcar DESDE el primer mes HASTA el último el que corresponda el pago efectuado.                                                                                                    |  |
|                                                                                                    | (6) y (7) A relienar solamente si el pago se realiza fuera del plazo reglamentario, según la normativa vigente para la                                                                                                    |  |

**9.-** Procederá a imprimir su justificante de pago en el que le saldrá un número de transacción como validación de la operación.

| f ♥ 8⁺ in                          | ằ 🖶 ⊠ BLOG              | Q Buscar                           |                                | <b>℃</b> 900 11 21 21 <sup>L-J</sup> 9:00<br>V 9:00 | 0 - 19:00<br>- 15:00       | 🥏 👬        |
|------------------------------------|-------------------------|------------------------------------|--------------------------------|-----------------------------------------------------|----------------------------|------------|
| FUNDACIÓN<br>LABORAL<br>DE LA CONS | I                       |                                    | ÓN FORMACIÓN SEO               | GURIDAD Y SALUD EMF                                 | LEO PROYECTOS              | ACTUALIDAD |
| 🖨 Inicio > Fundaci                 | ión > Cuotas > Pago por | rinternet > Resultado pago boletín |                                |                                                     |                            | CUOTAS     |
|                                    |                         |                                    |                                |                                                     |                            |            |
|                                    | MODIFICAR<br>DATOS      | VER / IMPRIMIR PAGOS<br>REALIZADOS | EFECTUAR PAGO DEL<br>BOLETÍN   | CAMBIO DE<br>CONTRASEÑA                             | CERRAR<br>SESIÓN <b>ပံ</b> |            |
|                                    |                         |                                    |                                |                                                     |                            |            |
|                                    |                         | Pago por Internet: Resu            |                                |                                                     |                            |            |
|                                    |                         | RE                                 | SULTADO DE LA TRANSACCIÓN:     |                                                     |                            |            |
|                                    |                         | Operación realizada correc         | tamente con número de apunte 9 | 911021614363557                                     |                            |            |
|                                    |                         |                                    | MPRIMIR PAGO VOLVER            |                                                     |                            |            |
|                                    |                         |                                    |                                |                                                     |                            |            |